## Outlook für Windows - Zoom-Einladung unter anderem Konto versenden

Sollten Sie in Ihrem Outlook mehrere E-Mail Konten (privat, persönliches der KU, Shared-Mailbox) eingebunden haben, kann es vorkommen dass bei beim versandt der Zoom-Einladung das falsche E-Mail Konto hergenommen wird.

Um manuell das gewünscht E-Mail Konto für das Versenden auszuwählen, gehen Sie wie folgt vor:

wechseln Sie bei Outlook in die Kalenderansicht

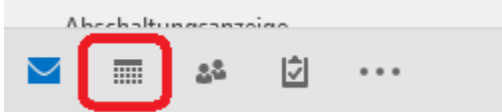

• wählen Sie links in der Auflistung aller verfügbaren Kalender nur den aus, den Sie für die Zoom-Einladung verwenden möchten

|                         |      |      | April 2020 |      |      | •     |     | `   |    | • | 27 April - 3 Mai 2020 |          |  |
|-------------------------|------|------|------------|------|------|-------|-----|-----|----|---|-----------------------|----------|--|
|                         | мо   | DI   | МІ         | DO   | FR   | SA    | SO  |     |    |   | 27. April - 5. Ma     | 2020     |  |
| 14                      | 30   | 31   | 1          | 2    | 3    | 4     | 5   |     |    |   | MONTAG                | DIENSTAG |  |
| 15                      | 6    | - 7  | 8          | 9    | 10   | 11    | 12  |     |    |   | 27                    | 28       |  |
| 16                      | 13   | 14   | 15         | 16   | 17   | 18    | 19  |     |    |   |                       |          |  |
| 17                      | 20   | 21   | 22         | 23   | 24   | 25    | 26  |     |    |   |                       |          |  |
| 18                      | 27   | 28   | 29         | 30   | 1    | 2     | 3   |     |    |   |                       |          |  |
| 19                      | 4    | 5    | 6          | 7    | 8    | 9     | 10  |     | 00 |   |                       |          |  |
|                         |      |      |            |      |      |       |     |     | 00 |   |                       |          |  |
| Meine Kalender          |      |      |            | 00   |      |       |     |     |    |   |                       |          |  |
| $\checkmark$            | Kal  | ende | er - I     | Mark | us.E | ckert | @ku | .de | 09 |   |                       |          |  |
| Geburtstage             |      |      |            | 10   |      |       |     |     |    |   |                       |          |  |
| Kalender - it-support   |      |      |            |      |      |       |     |     |    |   |                       |          |  |
| Kalender - Netzadmin    |      |      |            |      |      |       | 11  |     |    |   |                       |          |  |
| Kalender - urz-exchange |      |      |            |      |      |       |     |     |    |   |                       |          |  |
| Kalender - it-sunnort   |      |      |            |      |      |       |     |     |    |   |                       |          |  |
|                         |      |      |            | 12   |      |       |     |     |    |   |                       |          |  |
|                         | V916 | ende | er v Iv    | nwar | eAdi | mini  | roo |     |    | _ |                       |          |  |

 markieren Sie den Tag und Zeitraum des Zoom-Meetings Meeting planen Meeting planen

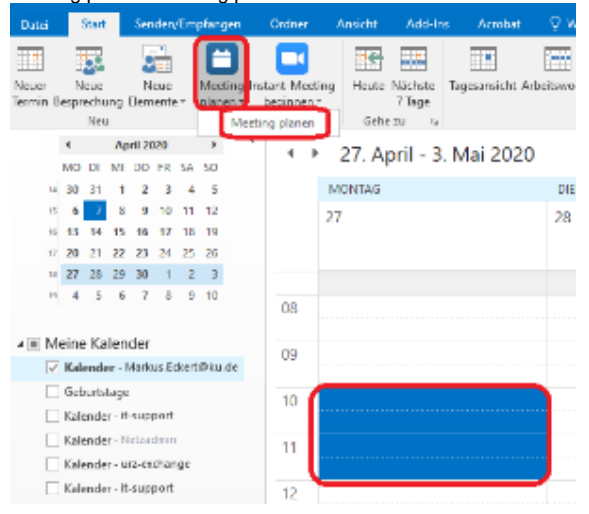

| bestätigen | Sie die | gewünschten | Zoom-Einstellung | jen mit " | Fortfahren" |
|------------|---------|-------------|------------------|-----------|-------------|
| _          |         |             |                  |           |             |

| Zoom - Meeting planen                                 |                               |                   |                    |             |            |  |  |  |  |  |
|-------------------------------------------------------|-------------------------------|-------------------|--------------------|-------------|------------|--|--|--|--|--|
| Meeting-ID                                            |                               |                   |                    |             |            |  |  |  |  |  |
| Automatisch erzeugen Personal-Meeting-ID 503-241-4702 |                               |                   |                    |             |            |  |  |  |  |  |
| Kennwo                                                | ort                           |                   |                    |             |            |  |  |  |  |  |
| Mee                                                   | Meetingpasswort wird benötigt |                   |                    |             |            |  |  |  |  |  |
| <b>Video</b><br>Host                                  | Aktiv                         | Inaktiv           | Teilnehmer         | Aktiv       | Inaktiv    |  |  |  |  |  |
| Audio-0                                               | Intionen                      | -                 |                    |             | <u> </u>   |  |  |  |  |  |
| Telef                                                 | fon                           | Computeraudio     | • Telefo           | on und Comp | outeraudio |  |  |  |  |  |
| Von Deut                                              | tschland einv                 | vählen Bearbeiten |                    |             |            |  |  |  |  |  |
| Erweiter                                              | rte Optionen                  | · ~               |                    |             |            |  |  |  |  |  |
| Nicht e                                               | rneut anzeige                 | en                | Fortfa             | hren        | Abbrechen  |  |  |  |  |  |
| im regulär                                            | ren Outloo                    | ok-Termin Fens    | ter können Sie     | e jetzt     |            |  |  |  |  |  |
| ■ 1<br>■ 0                                            | Teilnehme                     | r hinzufügen      |                    |             |            |  |  |  |  |  |
| ■ c                                                   | die Einlad                    | ung personalisi   | eren               |             |            |  |  |  |  |  |
| 🚹 Sie hab                                             | en diese Bes                  | prechungseinladur | ng noch nicht gese | endet.      |            |  |  |  |  |  |
|                                                       | <u>A</u> n                    | Eckert, Markus (1 | estbenutzer);      |             |            |  |  |  |  |  |
| Econdara                                              | Betreff                       | Zoom-Meeting v    | on Markus Eckert   |             |            |  |  |  |  |  |
| Sengen                                                | Ort                           | https://kuei.zoor | n.us/j/326347794   |             |            |  |  |  |  |  |
|                                                       | Begjnn                        | Mo 27.04.2020     |                    | 10:00       |            |  |  |  |  |  |
|                                                       | Ende                          | Mo 27.04.2020     |                    | 12:00       |            |  |  |  |  |  |
| Sehr gee                                              | ehrte Dame                    | en und Herren,    | )                  |             |            |  |  |  |  |  |
|                                                       |                               |                   | zoor               | n           |            |  |  |  |  |  |

über "Senden" verschicken Sie die Einladung an alle Personen